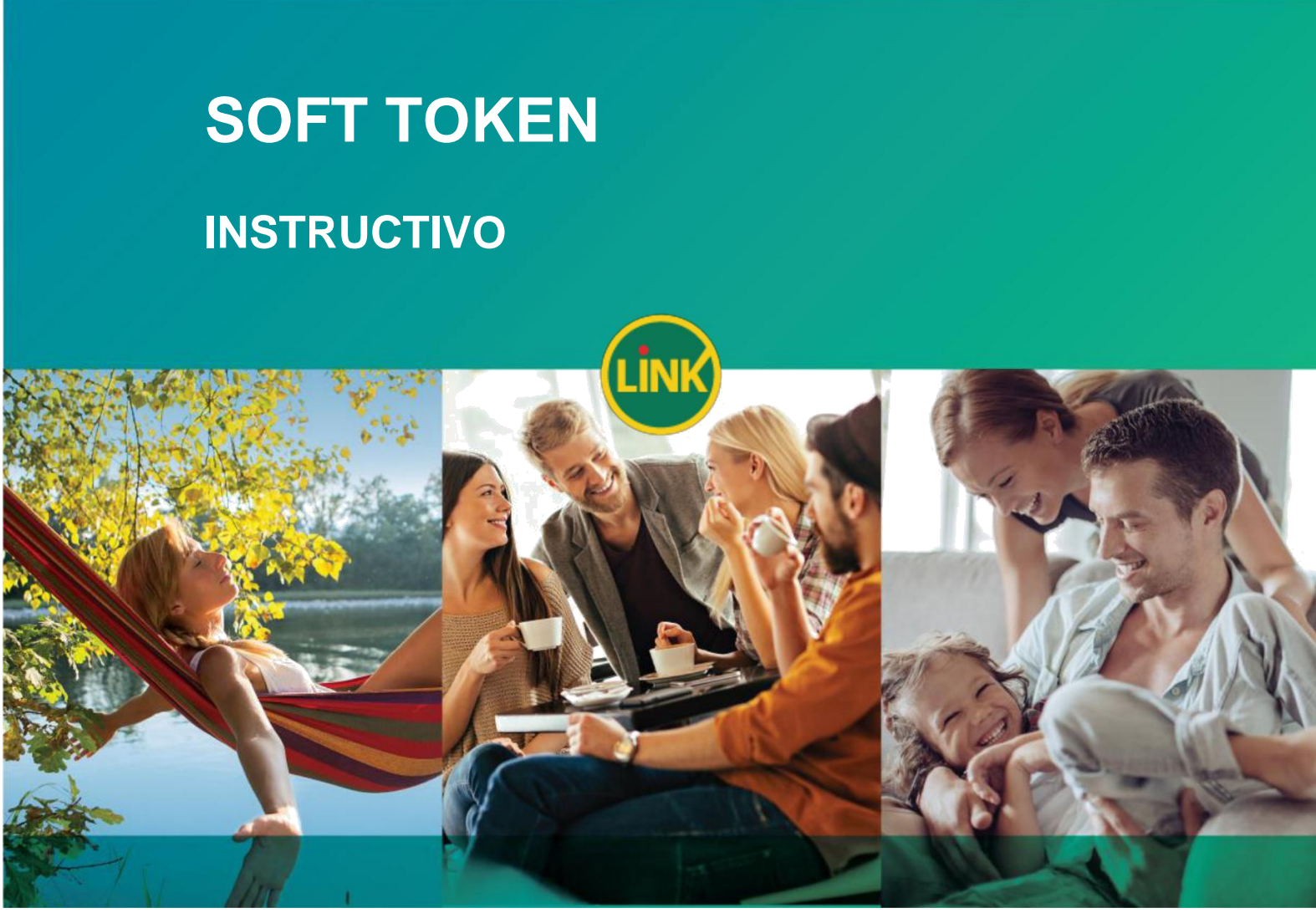

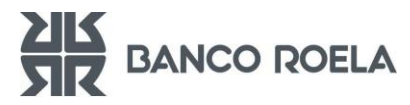

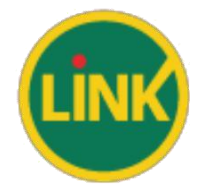

- INGRESAR A BANCA ELECTRÓNICA EMPRESAS

|              | banca empresas      |                                                                                                    |
|--------------|---------------------|----------------------------------------------------------------------------------------------------|
| BANCA ELECTR | ONICA PARA EMPRESAS | 017.127.2014                                                                                                    |
|              |                     | Bienvenido a la Banca Electrónica para Empresas         "Ingresa por primera vez? Cargue su clave CIU         Ingrese su usuarlo:       Continuar         "gusuano bioqueedo? "Olvidó sus datos?       Preguntas Frecuentes         Seguridad en operaciones por Home Banking ! Banca Electrónica para Empresas       Preguntas Frecuentes         Seguridad en operaciones por Home Banking ! Banca Electrónica para Empresas       Preguntas telefósicos para sociar combin o confirmación de datos personales (número de cuenta, nombre de usuario, clave de acceso). Red Link S.A. en ningún caso es comunicará con Ud requiriendos este topo de información |

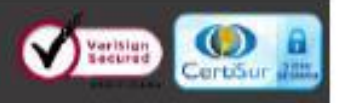

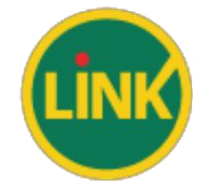

### - SOLICITAR EL ALTA DE SOFT TOKEN

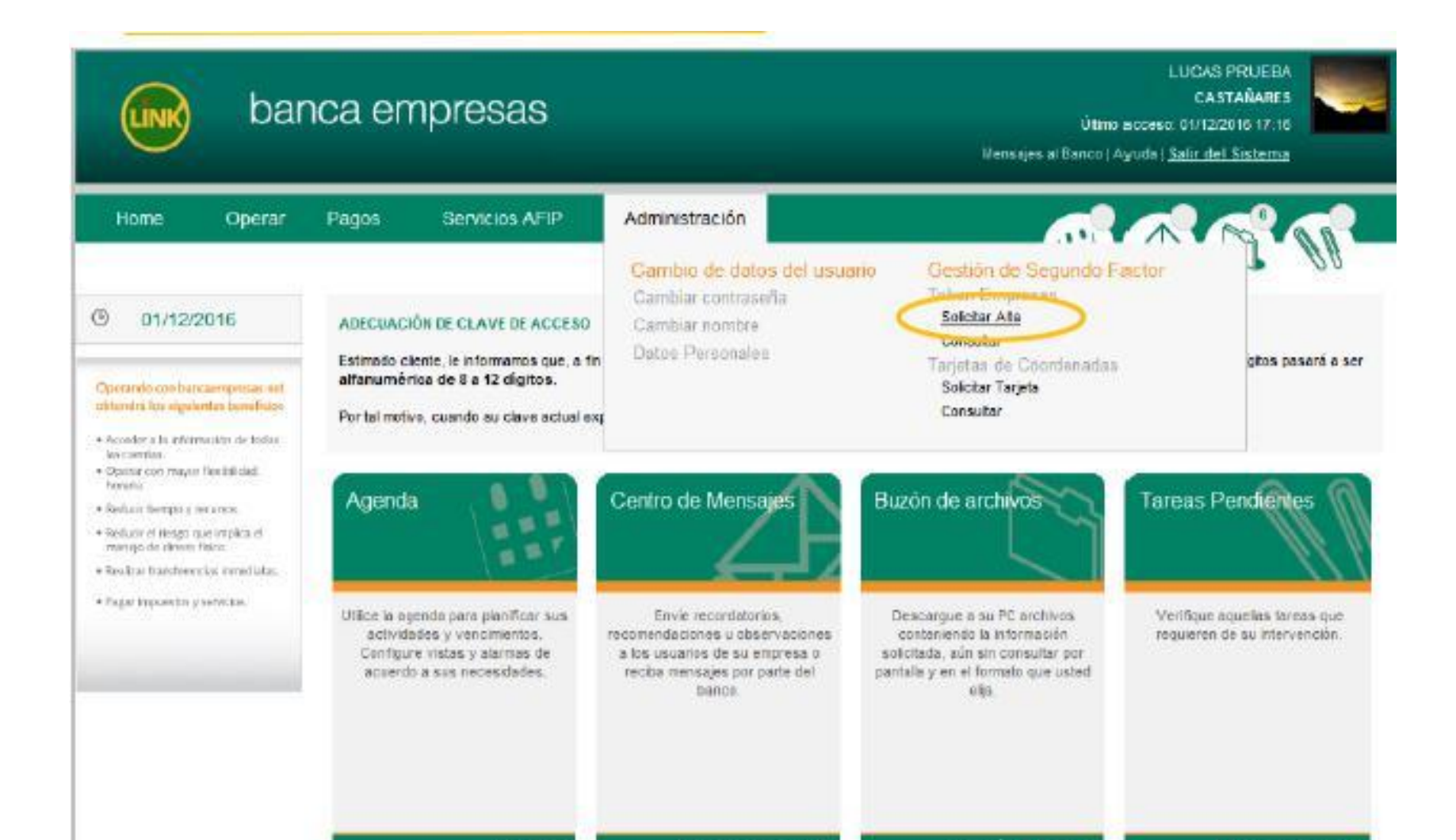

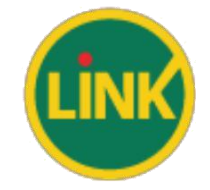

### - ACEPTAR TÉRMINOS Y CONDICIONES

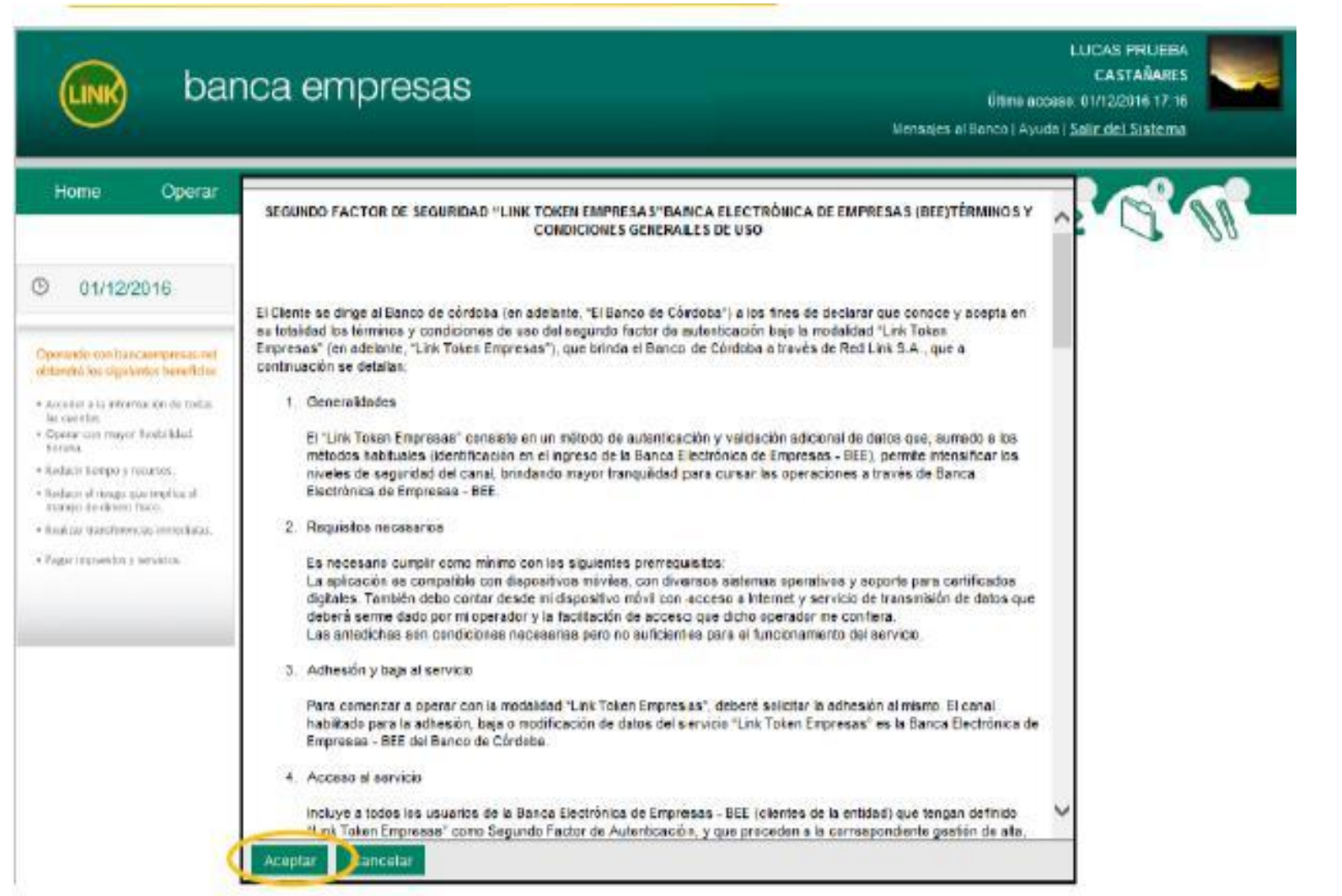

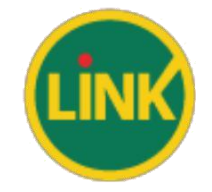

### - COMPLETAR LA SOLICITUD DEL SOFT TOKEN

| bar                                                                                                    | nca empre                 | esas                                                                                                    | LUCAS PRUEBA<br>CASTARARES<br>Útimo acceso: 91/12/2016 17:16<br>Monaijas al Banco   Ayuda   <u>Salir dut Sistema</u> |
|----------------------------------------------------------------------------------------------------|---------------------------|----------------------------------------------------------------------------------------------------|----------------------------------------------------------------------------------------------------|
| Home Operar                                                                                                    | Pagos Ser                 | vicios AFIP Administración<br>undo Factor de Autenticación                                                                                                    |                                                                                                    |
|                                                                                                    | Token                     |                                                                                                    |                                                                                                    |
| Operando con transaempresas nel<br>obiendos los algolantes banefísico                                                  | Razón Social              | CASTAMAJES                                                                                                    | 1                                                                                                    |
| Acoster o la información de todas                                                                                      | Cuit de la empresa:       | 20 - 30840755 - Y                                                                                                    |                                                                                                    |
| Copessil con mapor first-bildest     Hardests                                                                          | Nombre y Apelido:         | LOCAS PRUIDA                                                                                                    | E                                                                                                    |
| <ul> <li>Direkate Merepie y sonarma</li> </ul>                                                                         | Cut/ Cull Useane:         | 29 - 30610726 - 1                                                                                                    |                                                                                                    |
| <ul> <li>Hardar a reige par equi aqui a<br/>rearege de d'ages fano.</li> <li>Hardar transformina constatua.</li> </ul> | Teléfonp <sup>1</sup> *   | 11 4444 4444                                                                                                    |                                                                                                    |
| <ul> <li>Dogiet lesponden y voork on.</li> </ul>                                                                       |                           | (T):11) (4347) (5000)<br>(2011) (441) (2103)<br>(2034) (50) (2113)                                                                                                  |                                                                                                    |
|                                                                                                    | Rive Celuler <sup>1</sup> | 11         10         3333         3333         Prestador*         Clino           (61;11)         (4341)         (5000)         (351)         (509)         (0765) |                                                                                                    |
|                                                                                                    | Emil':                    | Corders_Alejandro@redlink.c                                                                                                    |                                                                                                    |
|                                                                                                    | Aceptar                   |                                                                                                    |                                                                                                    |

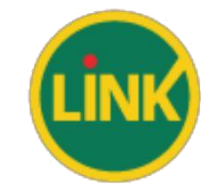

- CONFIRMAR LA SOLICITUD DEL ALTA DE SOFT TOKEN, INGRESANDO LA CLAVE DE BANCA ELECTRÓNICA EMPRESAS (BEE).

| UNK bar                                                                                                    | nca empre                              | esas                                                                                                    |                   | LUCAS PRUEBA<br>CASTAÑARES<br>Úlimo acceso: 01/12/2016 17 16<br>Nensajas al Banco   Ayuda   <u>Salir del Sistema</u> |
|----------------------------------------------------------------------------------------------------|----------------------------------------|----------------------------------------------------------------------------------------------------|-------------------|----------------------------------------------------------------------------------------------------|
| Home Opera                                                                                                    | Confirma la solicitud de               | alla de Soft Token?                                                                                                    | 1                 | A. C. W.                                                                                                    |
| ④ 01/12/2016                                                                                                    |                                        | Clave:                                                                                                    | Aceptar Cancelar  |                                                                                                    |
| Operande and banciempressure<br>utilientes los signification beneficion                                                       | -                                      |                                                                                                    |                   |                                                                                                    |
| Autoplar a la informazion de tadas<br>harcanteira:     Carene Vancingue ficielifiatat<br>horana     Heilane ferenze y munico. | Cull de la empresa<br>Nombre y Apelido | 29 - 30010741 - 1                                                                                                    | _                 |                                                                                                    |
| Finduce of nengo que emplan el<br>manajo de Cinoto Físico                                                                     | Cult/Cull Usoario                      |                                                                                                    |                   |                                                                                                    |
| • Roston, transferencia, constituto,<br>• Ragai organitta, y setekka.                                                         | Lease .                                | (2)11) (4347) (5000)<br>(2)11) (441) (2)103)<br>(3834) (50) (0)13)                                                                   |                   |                                                                                                    |
|                                                                                                    | Nro. Celular <sup>1</sup> *:           | 11         15         3333         3333           (F(111)         (4341)         (5800)           (351)         (509)         (5765) | Prestador": Claro | ~                                                                                                    |
|                                                                                                    | Emai <sup>n</sup><br>Aceptar           | Cordero_Alejandro@redink.c                                                                                                    |                   |                                                                                                    |

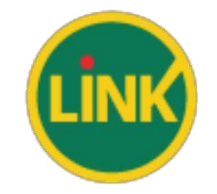

### - ACEPTAR EL PEDIDO DE SOLICITUD DEL ALTA DE SOFT TOKEN

| <b>UNK</b> ba                                                                                                    | nca empr                                                               | esas                                                                                                    | LLICAS PROJESA<br>CASTAÑARES<br>Últros necesio: 01712/2918 17-18<br>Nalio ortenico i Avadu i <u>Salir del Sistema</u> |
|----------------------------------------------------------------------------------------------------|------------------------------------------------------------------------|----------------------------------------------------------------------------------------------------|----------------------------------------------------------------------------------------------------|
| Home Operar                                                                                                    | Pagos 5                                                                | El pedido fue generado con éxilo. A continuación, imprima la Solicitud de                                                                                      |                                                                                                    |
| O1/12/2016     O1/12/2016     Operative for each same assessment on a set of the second second | Detaile de .<br>Tuo y tiùmero -<br>Cut 20-306107<br>Imprenur Sullicitu | Activación y entréguela en la sucursal del Banco para completar el pedido.<br>Rectorá un SMS en su celular para descargar la aplicación Link Token<br>Empresas | zeentra pendente de aprobación                                                                                        |

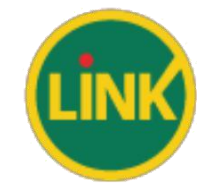

### - IMPRIMIR LA SOLICITUD Y ENVIARLA AL BANCO.

|                                                                                                    | bar                                                                                                    | nca en       | npresas             |        |            |                    | LUCAS PRUEBA<br>CASTAÑARES<br>Último acceso: 01/12/2016 17:16<br>Manaajaa al Barteo   Ayuda   <u>Salir del Sistema</u> |
|----------------------------------------------------------------------------------------------------|----------------------------------------------------------------------------------------------------|--------------|---------------------|--------|------------|--------------------|----------------------------------------------------------------------------------------------------|
| Home                                                                                                    | Operar                                                                                                    | Pagos        | Servicios AFIP      | Admi   | nistración |                    |                                                                                                    |
| ① 01/12/2                                                                                                    | 016                                                                                                    | Tipo y Niin  | nero de Inscripción | Nombre | Apellido   | Nro. de Celular    |                                                                                                    |
| Operando com bane                                                                                                    | astropets pass staff.                                                                                                    | CUIL - 20-36 | 0610755+1           | LUCAS  | PRUEBA     | (011) 15-3333-3333 | Su Token se encuestra pendiente de aprobaciós                                                                          |
| <ul> <li>Accession de seguera</li> <li>Accession y la informativa comman</li> <li>Guerar com mayor la informativa</li> <li>Radiarit tionque y rei</li> <li>Reducit tionque y rei</li> <li>Reducit et riengo de danse 8</li> <li>Rodi con transferenció</li> <li>Rodi con transferenció</li> <li>Rodi con transferenció</li> <li>Rodi con transferenció</li> </ul> | en contractor<br>and a the local of<br>test lands of<br>test lands of<br>second of<br>second of<br>second of test of<br>second of test of<br>second of test of<br>second of test of test of<br>second of test of test of test of<br>second of test of test of test of test of<br>second of test of test of test of test of test of<br>second of test of test of test of test of test of test of test<br>second of test of test o | împrimir S   | Solicitud           |        |            |                    |                                                                                                    |

#### banca empresas

### SEGUNDO FACTOR DE AUTENTICACIÓN

| Cliente:  | CLIENTE A    |   |        |      |                 |
|-----------|--------------|---|--------|------|-----------------|
| CUIT:     | 30-0000001-5 |   |        |      |                 |
| Dirección | D 1234       | , | Pisor  | A    | , Depto: 3      |
| Localidad | A            | , | Provin | cia: | Capital Federal |

Por la presente, \_\_\_\_\_ DNL, \_\_\_\_\_ en mi catâcter de \_\_\_\_\_ de la Firma \_\_\_\_\_\_ es nombre de y representación de la misma, solicito la aprobación del Soft Token.

| Tipo y Nro. de Inscripción |      | Nombre        | i                 | Apellide  |  |
|----------------------------|------|---------------|-------------------|-----------|--|
| CUIL - 20-000000           | 08-7 | FIRMANTE H CI | JENTE A           | PRUEBA    |  |
| Teléfono                   |      | ENail         | Número de Celuiar | Prestador |  |
| 011-45875241               | MATH | GINATIAS.COM  | 011-15-111111     | Mevistar  |  |

Fecha:..... / ..... / .....

Firma del Cliente:

Aclaración de la firma: \_\_\_\_\_

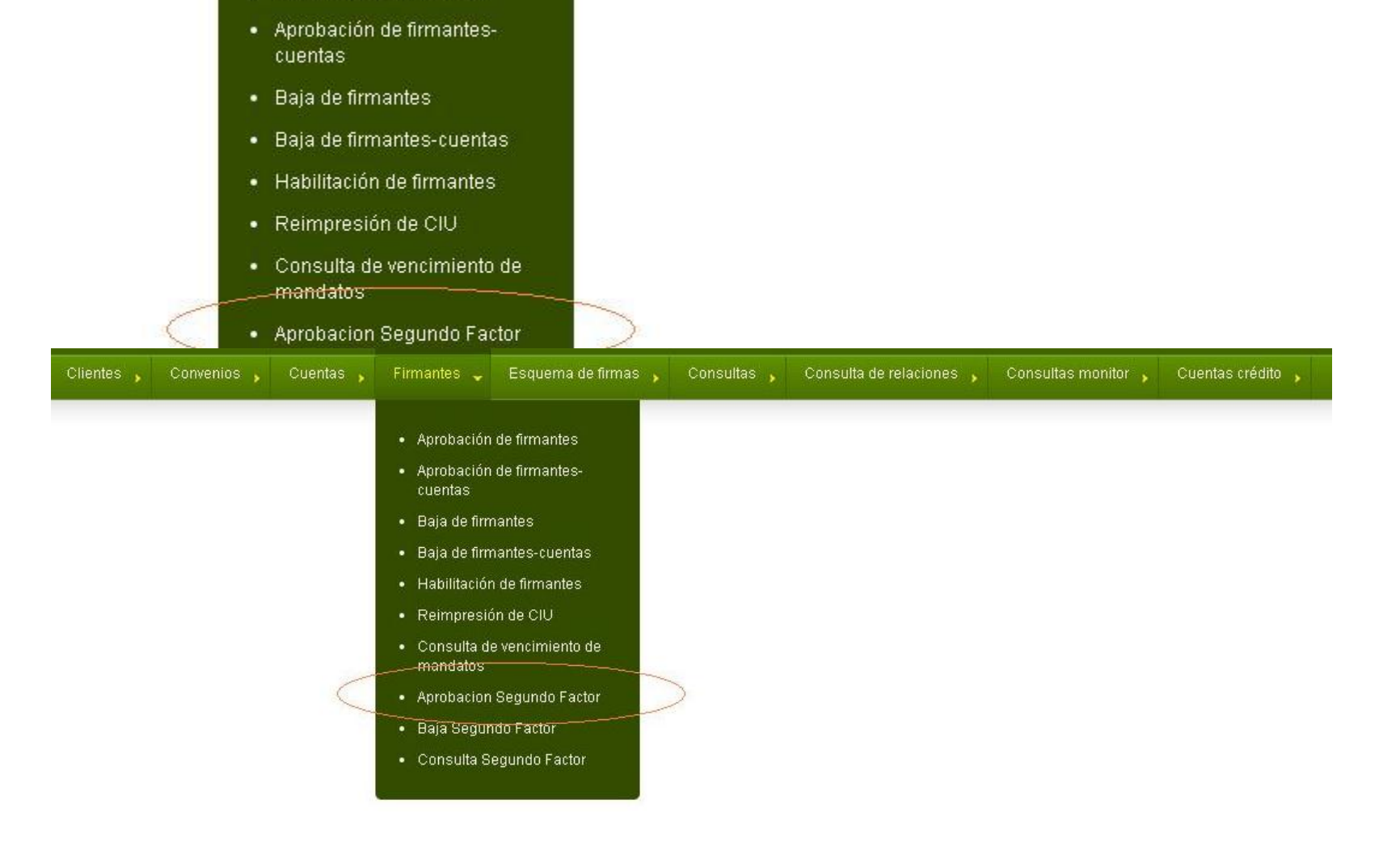

|              |                 |               |                 |                        |                    |             |                          | Último accese 01/12/2016 18/38<br>Acceso actual 01/12/2016 18/38 | ISUPER020<br>Sepervisor<br>Selit |
|--------------|-----------------|---------------|-----------------|------------------------|--------------------|-------------|--------------------------|------------------------------------------------------------------|----------------------------------|
| Clientes y   | Convenios 💡     | Cuentas ,     | Firmantes y     | Esquerne de limas 💡    | Cuentais crédito 💡 | Consultas 5 | Consulta de relaciones 🦕 |                                                                  |                                  |
| CUIT 20-3061 | 0755-1 Razón so | cial CASTAÑAR | ES Producto Pro | ductol Estado OPERATIV | σ                  |             |                          |                                                                  |                                  |

#### Aprobación de Segundo Factor de Autenticación

10 • Página 1 de 1

| •            | Tipo de<br>inscripción | Número de<br>inscripción | Nombre   | Apellido | Tipe De<br>SEA | Referencia | Número de<br>Celular | Prestador | Net                              | Estado                                   | Canal De l               | Ingreso                         |
|--------------|------------------------|--------------------------|----------|----------|----------------|------------|----------------------|-----------|----------------------------------|------------------------------------------|--------------------------|---------------------------------|
| 0            | CUIL                   | 20-30610755-1            | LUCAS    | PRUEBA   | Soft<br>Token  |            | 11 33333333          | Claro     | Cordero_Alejandro@redlink.com.ar | ALTA<br>PENDIENTE                        | Banca Em<br>Transaccio   | presa<br>anal                   |
| . Annual and | Distance I like        | Internet frame           | (Texter) |          |                |            |                      |           |                                  |                                          |                          |                                 |
| Aprobat      | Rechagar               | Wer CSV EXCEL            | 1X1      |          |                |            |                      |           |                                  |                                          |                          |                                 |
| Aprobat      | [Rechazar] [No         | Wer CSV EXCEL            | 101      |          |                |            |                      |           | 100                              | ma accesso 01/12/2                       | 015 18 05                | ISUPERIOR                       |
| Aprobat      | [ Recrazar ] No        | Wer CSV EXCEL            | TXT      |          |                |            |                      |           | ÚM<br>Ao                         | mo acceso 01/12/2<br>ceso actual 01/12/2 | 1016 18 08<br>1016 18 08 | ISUPERIZO<br>Sepervisor<br>Sela |

CUIT 20-30610755-1 Razón social CASTAÑARES Producto Productol Estado OPERATIVO

#### Aprobación de Segundo Factor de Autenticación

EliLos Segundo Factor de Autenticación hain sido eprobado/s

Pendientes del cliente Seleccionar Otro Cliente Volver

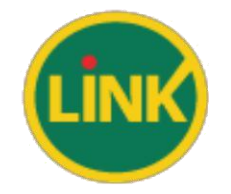

### – UNA VEZ APROBADO POR EL BANCO PODRÁ DESCARGAR LA APLICACIÓN DESDE PLAY STORE/ APP STORE O BIEN, INGRESANDO A HTTP://TE.REDLINK.COM.AR

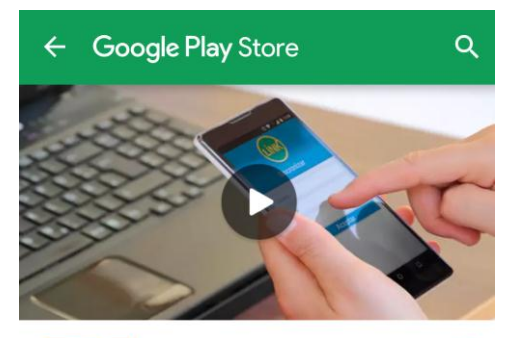

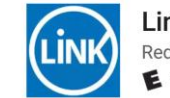

Link Token Empresas Red Link S.A. (Argentina)

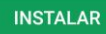

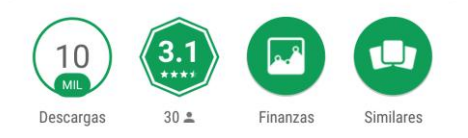

Viví la experiencia de máxima seguridad en tus operaciones de Banca Empresa.

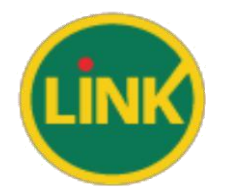

### - INGRESAR A LA APLICACIÓN LINK TOKEN EMPRESAS.

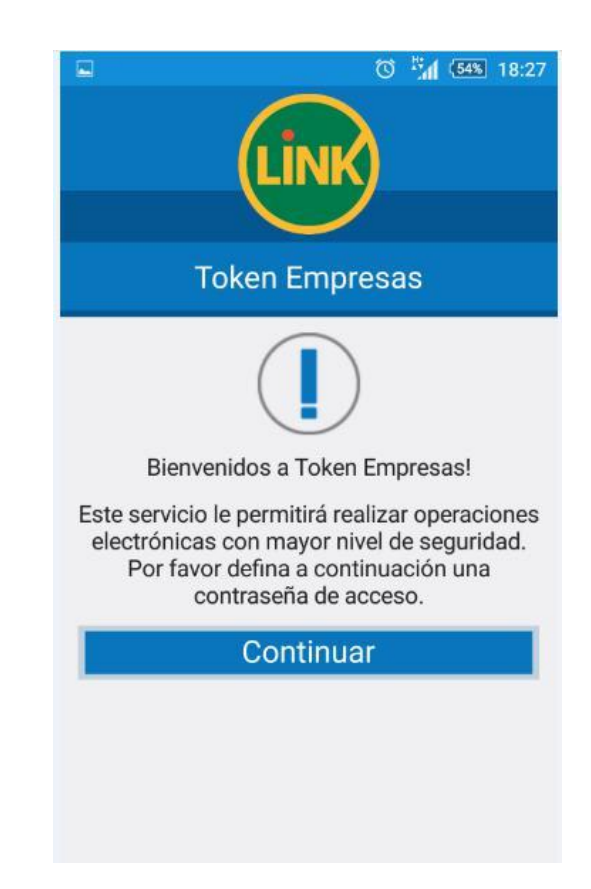

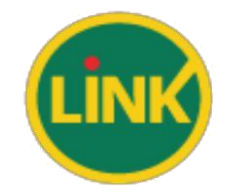

– GENERAR CONTRASEÑA PARA LA APP DE TOKEN EMPRESAS. LA MISMA DEBE SER NUMÉRICA DE 4 A 8 DÍGITOS.

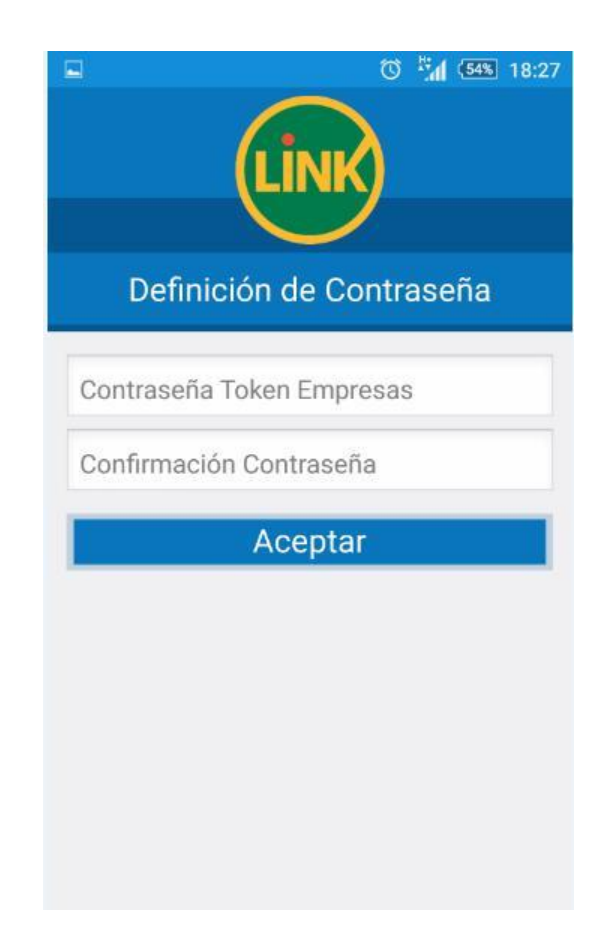

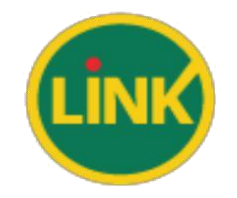

### – DESDE LA BANCA ELECTRÓNICA EMPRESAS, GENERAR CÓDIGO DE ACTIVACIÓN.

| Activación de Token Empresas.                                                                                                    |                                          |                                                                                                    |
|----------------------------------------------------------------------------------------------------|------------------------------------------|----------------------------------------------------------------------------------------------------|
| Para activar el Segundo Factor selicitado, ingrese a la aplicación<br>Link Tokien Empresas on su dispositivo móvil y complete los<br>siguientes dallos.                                                                | Imagen de referencia                     | Activación de Segundo Factor de Autenticación (SFA)                                                                                   |
| Nombre de Lisuano (de Banca Electrónica para Empresas)                                                                                                    |                                          | Su Código de Activación (28681270)                                                                                                    |
| Clave de Acceso (de Bence Dectrénice pars Empresas)                                                                                                    | Construction (                           | Recuerde que el mismo es válido por 24 hs.                                                                                            |
| Cull de sa Empresa                                                                                                    | learn -                                  |                                                                                                    |
| <ul> <li>Coope de Activación</li> <li>Recaerde que, al ingresar a Linik Token Empresas por primera<br/>vez, deberá definir una clave de acceso, la cual utilizará cada vez<br/>que ingrese a la aplicación.</li> </ul> | La man                                   | Si aún no descargo la aplicación Link Token Empresas puede hacerlo ingresando<br>a http://e.redlink.com.ar desde su dispositivo môviL |
| Si aún no descargó la aplicación Link Token Empresas p                                                                                                    | ecile hacerie ingresando<br>Ilivo móvil. |                                                                                                    |

 ACTIVAR EL SOFT TOKEN, INGRESANDO USUARIO, CONTRASEÑA Y CUIT DE LA EMPRESA UTILIZADOS EN BEE. LA APP SOLICITARÁ EL CODIGO DE ACTIVACIÓN GENERADO EN EL PUNTO ANTERIOR.

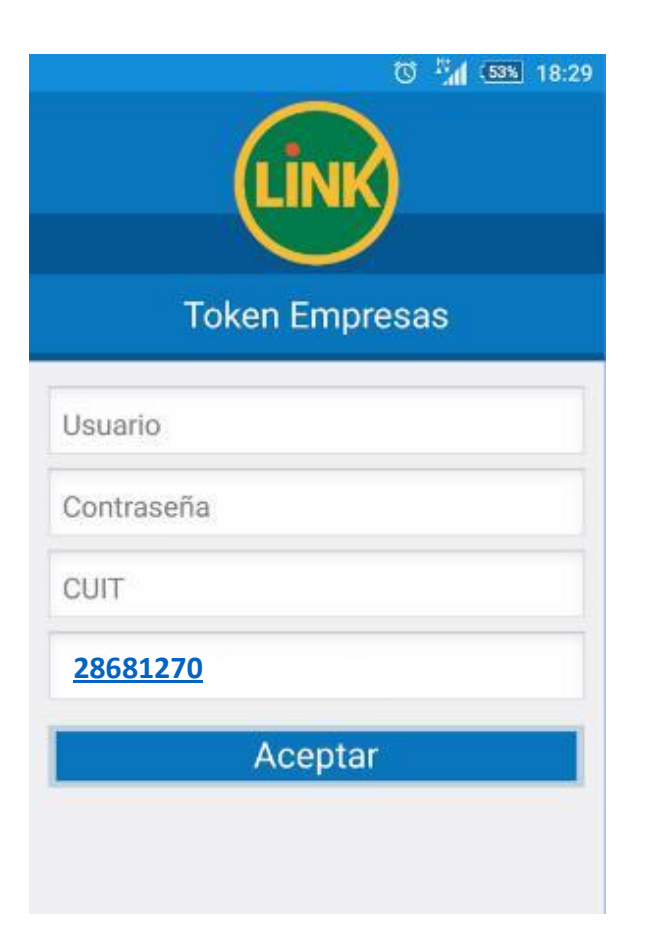

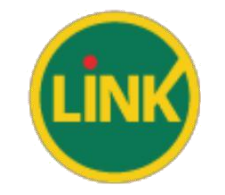

- EL SOFT TOKEN. PERMITIRÁ APROBAR CUENTAS CRÉDITOS Y SOLICITAR REHABILITACIONES DE USUARIOS.

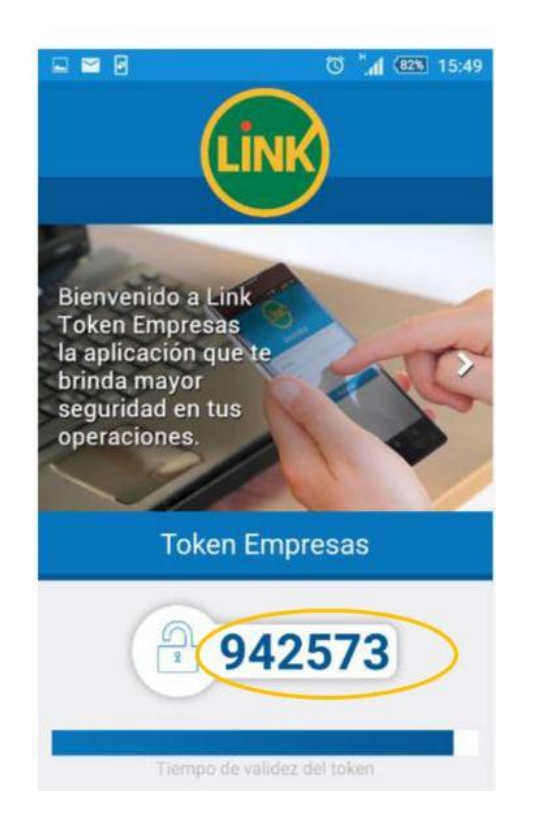

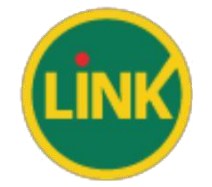

### - APROBACIÓN CUENTA CRÉDITO

| <u>xk</u> B                 | anco i                                    | roela             | )                     | Mensaje         | GABRIEL<br>DE VECCH<br>Úttimo<br>s al Banco   Ayu | A CELESTE DE VECCHI<br>I GABRIELA CELESTE<br>acceso: 07.092/017 15:50<br>1.234.5<br>da   <u>Salir del Sistema</u> |       |
|-----------------------------|-------------------------------------------|-------------------|-----------------------|-----------------|---------------------------------------------------|----------------------------------------------------------------------------------------------------|-------|
| Home Operar                 | Pagos Servicios                           | AFIP Administ     | ración                |                 |                                                   |                                                                                                    | 2     |
| ③ 07/08/2017                | Solicitud de adhes<br>Cuentas precargadas | sión de cuentas d | e crédito             |                 |                                                   |                                                                                                    | 00    |
|                             | Tipo de Clave Nú                          | úmero Tipo cuenta | СВИ                   | Cuenta propia   | Referencia                                        | Nombre del banco                                                                                                  | Email |
|                             | CUIT 20183                                | 506758 03 - CC \$ | 247000181000000673418 | NO              | VARIOS                                            | BANCO ROELA S.A.                                                                                                  |       |
| EL BANCO QUE HACEMOS JUNTOS | Finalizar Carga Cance<br>Precargar cuenta | ılar Carga        |                       |                 |                                                   |                                                                                                    |       |
|                             | Cuenta propia                             | ○Si ◉No           |                       | Tipo de Clave:  | CUIT                                              | ▼                                                                                                    |       |
|                             | Tipo de trasferencia:                     | Seleccione        | <b>•</b>              | Tipo de cuenta: | Seleccione                                        | 9▼                                                                                                    |       |
|                             | О сви:                                    |                   |                       | Referencia:     |                                                   |                                                                                                    |       |
|                             | • Alias:                                  |                   |                       |                 |                                                   |                                                                                                    |       |
|                             | L-man.                                    |                   |                       |                 |                                                   |                                                                                                    |       |
|                             | Agregar Cuenta                            |                   |                       |                 |                                                   |                                                                                                    |       |

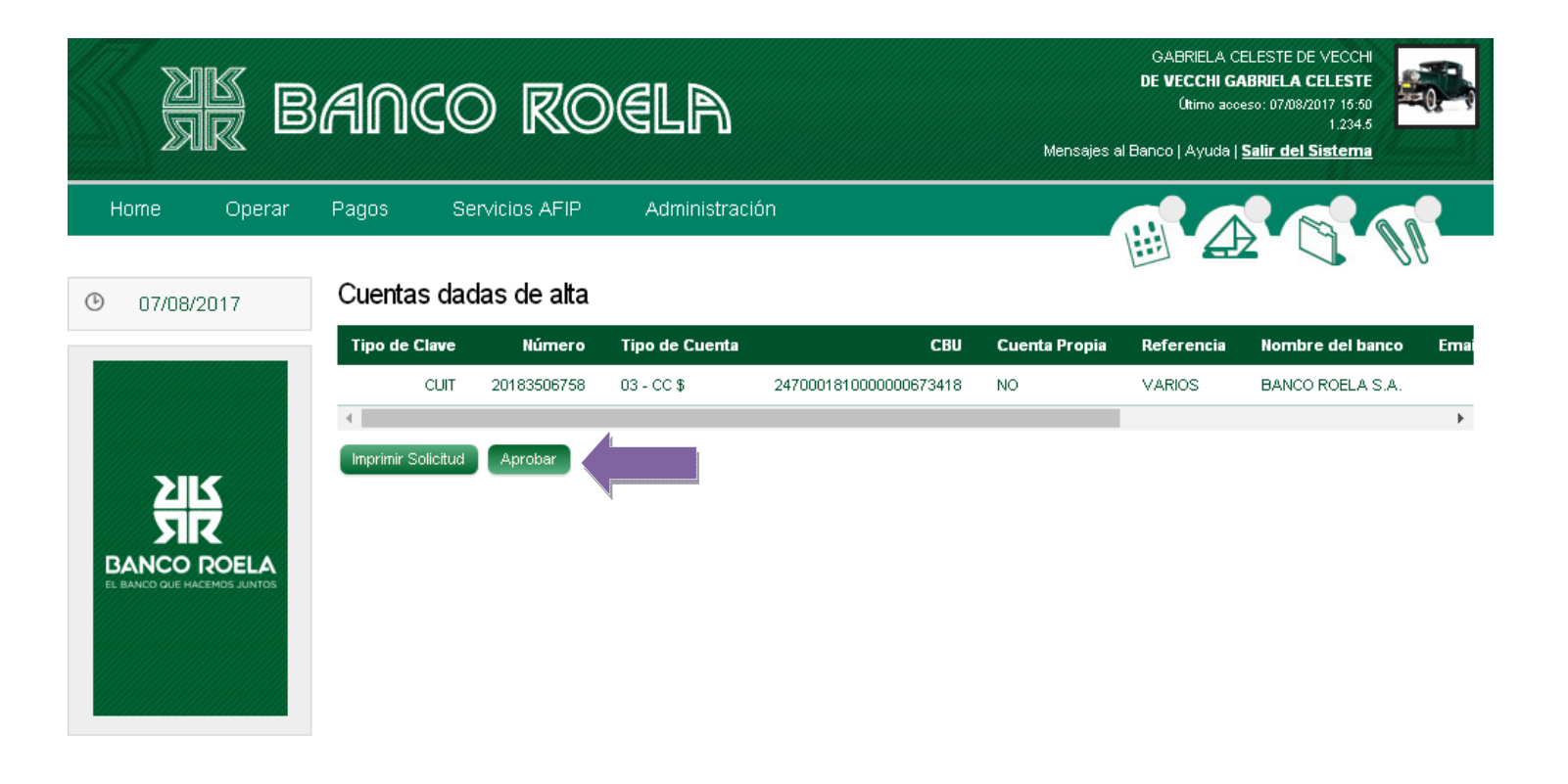

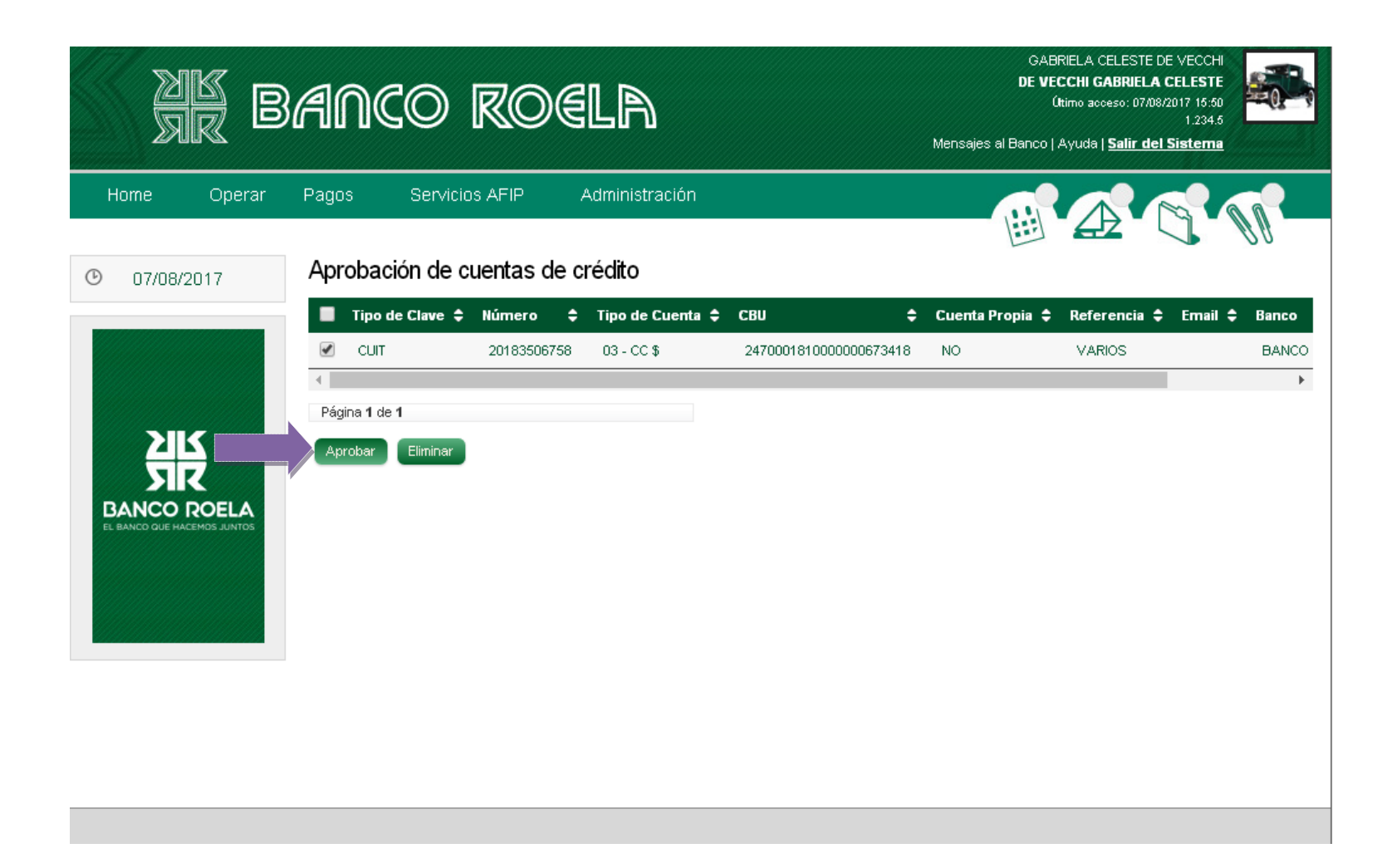

| ak<br>ak<br>b | GABRE<br>DE VEC<br>(H)<br>Mensajes al Banco   A                                                                                                    | ELA CELESTE DE VECCHI<br>CHI GABRIELA CELESTE<br>mo acceso: 07/08/2017 15:50<br>1.234.5<br>yuda   Salir del Sistema |
|---------------|----------------------------------------------------------------------------------------------------|----------------------------------------------------------------------------------------------------|
| Home Operar   | Pagos         Servicios AFIP         Administración           DEMINIÓN SU CONDICIONES GENERALES DE USO   Por la presente autorizo a realizar débitos de mi/ruestra cuenta/s adherida/s al sistema, en concepto de transferencias origina desde BANCA ELECITRÓNICA PARA EMPRESAS. Por lo expuesto, informo a Uds. el detalle de las cuentas en las cuales debera acreditarse los fondos provenientes de las transferencias dadas, reconociendo que las mismas han sido ejecutadas por los poseedores de las correspondientes claves usuarias, deslindando todo tipo de responsabilidades a vuestro banco, dado que citados elementos de seguridad son de nuestro único conocimiento. Asímismo me comprometo a informar a vuestro banco en la tensión relacionada con el detalle de las cuentas, coró así stambién declaro o los datos consignados en la presente solicitud son ciertos, sin error u omisión de ninguna naturaleza, por lo tanto asumo la ple responsabilidad de los fondos transferidos, ya que los mismos responden a mi giro comercial y/o personal y provienen de ingresos legitimos.           Aceptar         Cancelar | adas<br>án<br>los<br>ys BANCO<br>yue<br>na                                                                          |

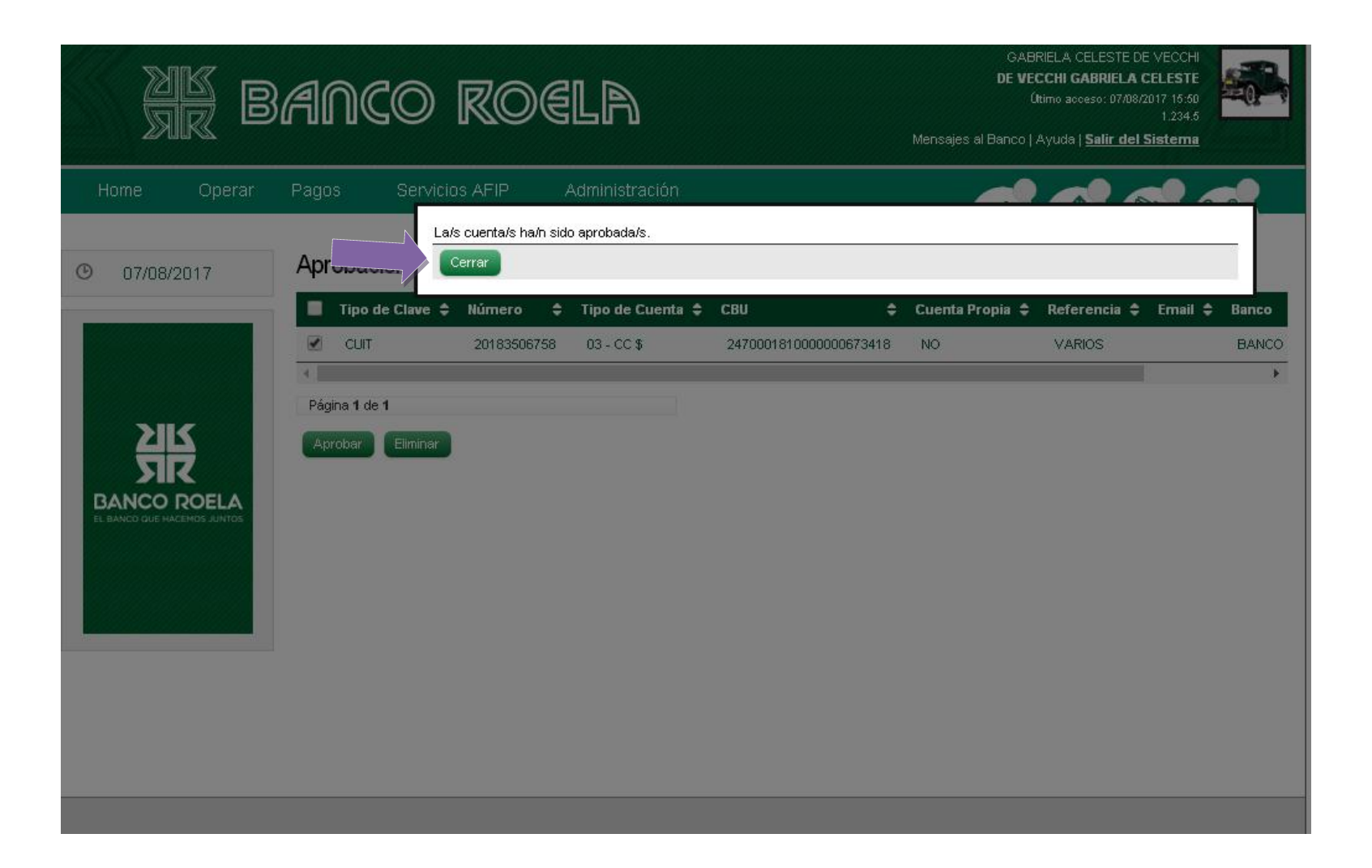

### - REHABILITACIÓN DE USUARIO

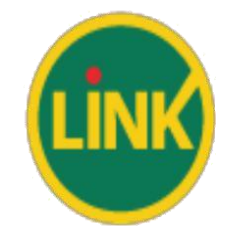

#### ← → C ≜ Es seguro | https://bee.redlink.com.ar/roela2

| XK BANCO ROEL                   | -A                                                                                                    |
|---------------------------------|----------------------------------------------------------------------------------------------------|
| BANCA ELECTRÓNICA PARA EMPRESAS | 18 / 08 / 2017                                                                                                    |
| K                               | Bienvenido a la Banca Electrónica para Empresas                                                                                                    |
|                                 | ¿Ingresa por primera vez? Cargue su clave CIU                                                                                                    |
|                                 | Ingrese su usuario: Continuar                                                                                                    |
|                                 | 2. Usuario bloqueado? 201vidó sus datos? Preguntas Frecuentes                                                                                                    |
|                                 | Seguridad en operaciones por Home Banking / Banca Electrónica para Empresas.                                                                                                    |
|                                 | Recuerde que esta Entidad no envía correos electrónicos (email) ni realiza llamados telefónicos para<br>solicitar cambio o confirmación de datos personales (número de cuenta, nombre de usuario, clave de<br>escos). Red Link S.A. en ningún caso se comunicará con Ud. requiriéndole este tipo de información.                                                                                                    |
|                                 | 1.234.5                                                                                                    |
|                                 | VERICLE-<br>VERICLE-<br>VERICL |

#### **BANCA ELECTRÓNICA PARA EMPRESAS**

#### Rehabilitación de Usuario

Generar Código e

| Deseo utilizar teclado virtual. |       |  |
|---------------------------------|-------|--|
| Ingrese una nueva<br>Clave:     | ••••• |  |
| Confirme la nueva Clave:        | ••••• |  |

Sr. usuario, por cuestiones de seguridad la clave a ingresar NO debe componerse de:

- Una secuencia de números asociados a un dato personal público.
- Serie de caracteres o números iguales ni consecutivos.
  Fechas de significación histórica.

|              | Segundo Factor de Autenticación                                                                                                    |                                                                                                    |  |
|--------------|----------------------------------------------------------------------------------------------------|----------------------------------------------------------------------------------------------------|--|
| n Soft Token | Ingrese a la aplicación Link Token Empresas en su celular y genere un nuevo código<br>seleccionando la opción "Token"<br>Recuerde que el mismo tiene un tiempo de validez. Pasado ese límite, deberá generar un<br>token nuevo.<br>Ingrese el Token generado en su celular:: | EJEMPLO DE SOLICITUD DE TOKEN     Image: Comparison of the comparison of the compa |  |
|              | Ingrese el texto: nnc68                                                                                                    | nc68                                                                                                    |  |

En la casilla de mail registrada recibirá un correo con un código de activación que le será requerido al iniciar sesión en BEE

De: Banco Roela S.A. [mailto:avisos@redlink.com.ar] Enviado el: viernes, 18 de agosto de 2017 01:40 p.m. Para: <u>GDEVECCHI@BANCOROELA.COM.AR</u> Asunto: Notificación: Rehabilitación de usuario

Estimado/a GABRIELA CELESTE Su Usuario ha sido rehabilitado. Deberá ingresar al sistema de Banca Electrónica para Empresas con los siguientes datos:

- Nombre de Usuario.

- Clave de Acceso (Generada por usted).
- CUIT de su Empresa.

- Código de Activación: ZXZPIFYS

Este correo es automático. Por favor, no lo responda. Saludos cordiales,

IMPORTANTE: Por favor, no imprima este mensaje a no ser que sea absolutamente necesario. RED LINK S.A. se compromete con el cuidado del medio ambiente.

NOTA DE CONFIDENCIALIDAD: Este mensaje (y sus anexos) es confidencial y para uso exclusivo del/los destinatario/s, puede contener información amparada por secreto profesional/comercial o de propiedad exclusiva de RED LINK S.A., su contenido no debe ser utilizado en forma no autorizada expresamente por el emisor o si configura delitos previstos en el art.153/7 del Cod. Penal. Se prohíbe cualquier revisión, retransmisión, diseminación u otro uso, o la toma de cualquier acción, a partir de esta información por parte de personas o entidades distintas al destinatari Las opiniones e informaciones contenidas en este mensaje y/ó sus anexos, corresponden a su autor y no debe interpretarse que pertenecen o son compartidas por RED LINK S.A. a menos que se in lo contrario en el presente y resulte competente el autor para expedirse sobre el tema.

El emisor no acepta responsabilidad por errores u omisiones producidas ni garantiza lo transmitido por este medio debido a que puede ser objeto de interpretación, alteración, demora, conten virus u otras anomalías. Si usted ha recibido este e-mail por error, por favor comuníquelo inmediatamente al remitente y destruya el mensaje; no copie el mensaje ni divulgue su contenido. Muchas gracias. Iniciar sesión con los nuevos datos y colocar el código de activación/rehabilitación.

| ar Banco Roela                                                                                                    |                                                                                                    |
|----------------------------------------------------------------------------------------------------|----------------------------------------------------------------------------------------------------|
| BANCA ELECTRÓNICA PARA EMPRESAS                                                                                                    | 18/08/2017                                                                                                    |
| Rehabilitación de Usuario.         Por favor, ingrese el Código de Rehabilitación que ha recibido y Continuar.         Código de Rehabilitación:         Continuar         Continuar         Continuar | esas                                                                                                    |
| Seguridad en operaciones por                                                                                                    | Home Banking / Banca para Empresas.                                                                                                    |
| Recuerde que esta Entida<br>solicitar cambio o confirma<br>acceso). Red Link S.A. en                                                                                                    | d no envía correos electrónicos (email) ni realiza llamados telefónicos para<br>ación de datos personales (número de cuenta, nombre de usuario, clave de<br>n ningún caso se comunicará con Ud. requiriéndole este tipo de información. |
|                                                                                                    | 1.234.5                                                                                                    |
|                                                                                                    | CertiSur sector                                                                                                    |

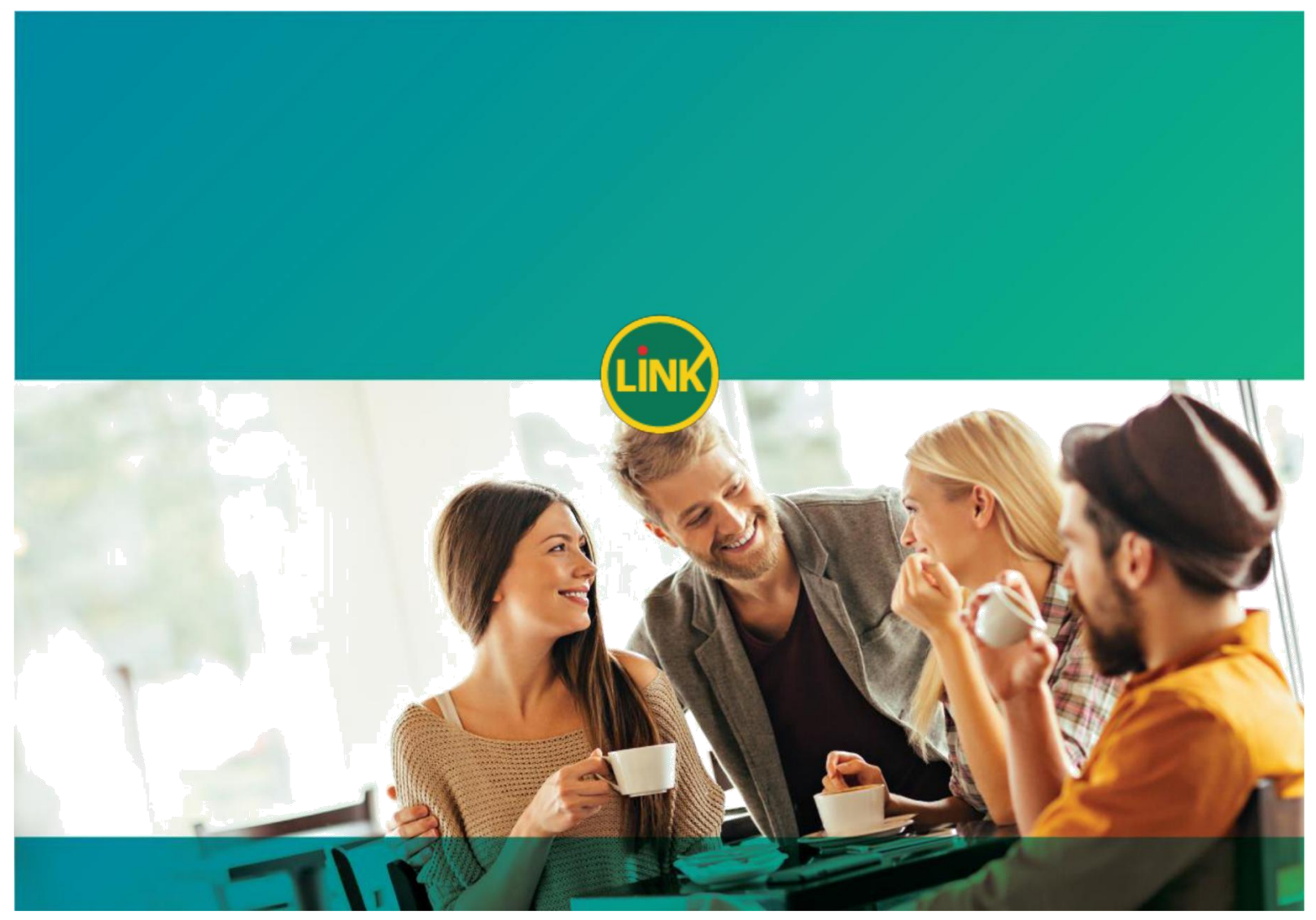

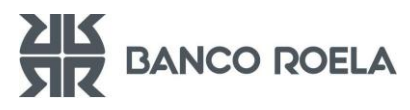